## Quick ways to create a case

- Create from an existing case
- Create from a Template

#### Create from an existing case

- 1. Log into the ITHelpCenter portal. From the main menu, select *Case Management > Console*. In the console tool panel, on the right side of the screen, click on the button Create complex **Case**. A new window will open to search in the list of recorded cases.
- 2. Search for a case by criteria such as: Case number, source, category, status, priority, sla, owner, handler, end-user, etc.

Or select from the complete list of cases:

| ase search | CI se  | arch         | _ Select a Colu<br>enter a key v | imn and in the<br>ord to search | text field |                      |                 |    | Permissions       |
|------------|--------|--------------|----------------------------------|---------------------------------|------------|----------------------|-----------------|----|-------------------|
| 🗆 All      |        | Columns      | CATEGORY                         | <b>ч ч</b> рг                   | rint       |                      | Search          |    |                   |
|            |        |              |                                  |                                 |            | 20 🗸                 | Go              |    | Create New CAT    |
| IDSDCASE   | SOURCE | MODEL        | SERVICE                          | SLA                             | ISMAYOR    | CATEGORY             | CATEGORY_DETAIL | 5  | Import Itink Case |
| 3          | PERSON | General Inci | Incident                         | General Inci                    | false      | Printing Service\Web | Incident        | Ir | C Link case       |
| 33         | PERSON | General Pro  | Problem                          | General Pro                     | false      | IT Service\Printing  | Problem         | Ir |                   |
| 34         | PERSON | General Inci | Incident                         | General Inci                    | false      | IT Service\Printing  | Incident        | Ir |                   |
| 35         | PERSON | General Req  | Request fulfil                   | General Req                     | false      | IT Service\Printing  | Request         | Ir |                   |
| 36         | PERSON | General Req  | Request fulfil                   | General Req                     | false      | IT Service\Printing  | Request         | Ir |                   |
| 37         | PERSON | Request for  | Request for                      | General Req                     | false      | IT Service\Printing  | Change          | Ir |                   |
| 2          | PERSON | General Inci | Incident                         | General Inci                    | false      | Printing Service\Web | Incident        | Ir |                   |
| 32         | PERSON | General Inci | Incident                         | General Inci                    | false      | IT Service\Printing  | Incident        | Ir |                   |

- 3. Select a record and click on Create New Cat to open the case creation form. Additional options:
  - Import: With this option, the fields: Urgency, Category, Detail, SLA/Model, Impact, Priority, Title and Description in the case creation form will be filled with the same information of the selected case.
  - Link Case: With this option, the window for adding relations with other cases will open before the case creation form:

Selected case and its Category will be pre selected.

#### Fill in the fields:

# **Relationship type:** to define the type of relationship and enter the **Title(Subject)** and **Description** of the relationship between cases.

See How to use link tool

x

Import and Link Case enabled:

| Select Case:       | 3 Web printing service not working Selected case | e 🔍 |
|--------------------|--------------------------------------------------|-----|
| Category:          | Printing Service\Web printing\Unknown/Incident   |     |
| Relationship type: | This case is part of                             | ~   |
| Title:             |                                                  |     |
| I can't print      |                                                  |     |
| Description:       |                                                  | ,   |
|                    | ag aftar last undata                             |     |

Click on **Accept** button to save. A window with the relationship will open. If necessary, select the relationship to edit or create a new relationship.

|                           |                        |                  |                    |                       |                | 20            | ~                | Go             | 1                          | Edit   |  |
|---------------------------|------------------------|------------------|--------------------|-----------------------|----------------|---------------|------------------|----------------|----------------------------|--------|--|
| ld SD<br>case<br>relation | Relations type<br>name | ld<br>SD<br>case | Relations<br>title | Relations description | MT title model | Category      | Category<br>name | Case<br>Status | ld §<br>cas<br>rela<br>typ | Delete |  |
| 16                        | This case is           | 3                | I can't print      | Printing servi        | General Inci   | Printing Serv | Incident         | InProgress     | 1                          | Add    |  |
| 4                         |                        |                  |                    |                       |                |               |                  |                | ۴                          | View   |  |

Once the relationships are created, the form to create a new case will open. Complete or edit the case info and clic on **Add case** button.

|                                                                        | Со                              | mplete t                      | he fol      | lowing   | g form      |                                          |
|------------------------------------------------------------------------|---------------------------------|-------------------------------|-------------|----------|-------------|------------------------------------------|
|                                                                        |                                 | Cas                           | e numbe     | er: 43   |             |                                          |
| Select user:<br>Add                                                    | Select an complete/e create cas | User and<br>edit info to<br>e |             |          |             |                                          |
| Urgency: Is major:                                                     |                                 |                               |             |          |             |                                          |
| Medium                                                                 |                                 |                               | ►           |          |             |                                          |
| Select Categ                                                           | ory                             |                               |             |          |             | _                                        |
| Category: Printing Service\Web printing\Unknown\ <incident></incident> |                                 |                               |             |          |             | Add                                      |
| Details:                                                               | Incide                          | nt                            |             |          |             |                                          |
| Id MD SLA                                                              | SLA name                        | Model                         | Calendar    | Max time | Normal time | Model Description                        |
| 1                                                                      | General Incidents               | General Incident              | Default     | 480      | 120         | The main objective i                     |
| 4                                                                      |                                 |                               |             |          |             | L. L. L. L. L. L. L. L. L. L. L. L. L. L |
| Description                                                            | ~                               |                               |             |          |             |                                          |
| Description                                                            | 1                               |                               |             |          |             |                                          |
| Impact:                                                                |                                 |                               | Pri         | ority:   |             |                                          |
| Low V Iow                                                              |                                 |                               |             |          |             | ~                                        |
| Title: 🗆                                                               |                                 |                               |             |          |             |                                          |
| Web printir                                                            | ng service not wor              | king                          |             |          |             |                                          |
| Description:                                                           | Π                               |                               |             |          |             |                                          |
| Web printin                                                            | ng service not wor              | king. I canno't use           | the service |          |             |                                          |
| Tres printi                                                            | lo service not not              | ining, realine case           | the service |          |             |                                          |
|                                                                        |                                 |                               |             |          |             |                                          |
|                                                                        |                                 |                               |             |          |             |                                          |

### Apply a Template

See How to use template tool

×

1. When creating the new case, click on the **Template button.** 

2. In the *Case Template* window, select the template and click on the **Export button**. The fields: *Urgency, Title and Description* in the case creation form will be filled with the information saved in the template.

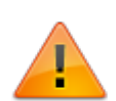

Activate the **Other user** check box to view the templates created by other advisors.

When applying the template the *category* can be completed if it has been saved in the template, but in the new case the category is required to be selected again for SLA/Model recalculation.

|                | Case templates        | 6        | ×                  |
|----------------|-----------------------|----------|--------------------|
| Import         | 5                     |          | □ From other users |
| Title          | Description           |          |                    |
| Template for K | HW incidents template | Export 📄 | Edit 🛃 Delete 🏢    |
|                |                       | Export   | Edit 🔛 Delete 🏦    |

From: http://leverit.com/ithelpcenter/ - IT Help Center

Permanent link: http://leverit.com/ithelpcenter/en:advisor:quick\_case

Last update: 2021/07/13 21:54